# คู่มือการใช้งานระบบ E-Meeting ของบริษัท ควิดแลบ จำกัด

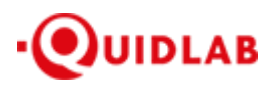

<u>สิ่งที่ส่งมาด้วยลำดับที่ 15.2</u>

https://quidlab.com

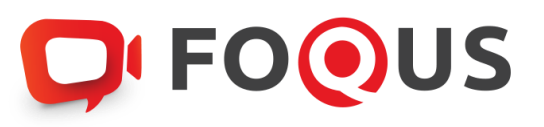

## คู่มือการใช้งานระบบ E-Meeting ของบริษัท ควิดแลบ จำกัด

้ตัวเลือกการใช้งานของระบบ สามารถเปลี่ยนแปลงได้

## สารบัญ

| วิธีการเข้าสู่ระบบ                     | 3  |
|----------------------------------------|----|
| วิธีการเข้าใช้งานระบบ                  | 5  |
| เมนูการลงคะแนนเสียง (Vote)             | 6  |
| เมนูองค์ประชุมและผลการลงคะแนนเสียง     | 7  |
| เมนู Download เอกสารการประชุม          | 7  |
| การถามคำถาม                            | 8  |
| ถามคำถามโดยการพิมพ์ข้อความ             | 8  |
| ถามคำถามโดยการเปิดกล้อง - เปิดไมโครโฟน | 9  |
| เมนูดาวน์โหลดคู่มือการใช้งานระบบ       | 10 |
| เมนูออกจากระบบ (Logout)                | 10 |
| การตั้งค่า Settings                    | 11 |
| การสนับสนุนทางเทคนิค                   | 12 |
| ความต้องการของระบบขั้นต่ำ              | 12 |
| คำถามที่พบบ่อย (FAQ)                   | 13 |
| คำถามอื่นๆ                             | 14 |

ระบบการประชุมและการลงคะแนนเสียงออนไลน์ของ บริษัท ควิดแลบ จำกัด (Quidlab E-meeting & Voting) ไม่ต้อง ดาวน์โหลด หรือ ติดตั้งแอปพลิเคชันพิเศษใดๆ ซึ่งสามารถเข้าใช้งานระบบได้อย่างง่ายดาย โดยท่านสามารถเข้าใช้งานระบบ การประชุมผ่านเบราว์เซอร์รุ่นที่ อัปเดตล่าสุด เช่น Google Chrome, Microsoft Edge, Apple Safari, Firefox าลา นอกจากนี้ท่านยังสามารถใช้คอมพิวเตอร์ แล็ปท็อป แท็บเล็ต หรือ โทรศัพท์มือถือในการเข้าใช้งานระบบได้อีกด้วย

ท่านจะได้รับอีเมลพร้อมชื่อผู้ใช้และรหัสผ่าน ซึ่งชื่อผู้ใช้และรหัสผ่านนี้ ใช้ได้เฉพาะกับบริษัทที่ระบุไว้ในอีเมลเท่านั้น นอกจากนี้ อีเมลยังมีลิงก์สำหรับการเข้าร่วมระบบการประชุม เช่น <u>https://quidlab.foqus.vc</u> (ตัวอย่างเท่านั้น)

### วิธีการเข้าสู่ระบบ

- คลิกลิงก์ในอีเมล หรือ พิมพ์ URL ในเบราว์เซอร์ หลังจากนั้นท่านจะเข้าสู่หน้าเว็บไซต์สำหรับเข้าร่วมระบบการ ประชุม
- 2. ใส่ชื่อผู้ใช้ และรหัสผ่านของท่านที่ได้รับผ่านทางอีเมล
- 3. คลิกในช่องสี่เหลี่ยม 🗸 Accept Term และกด Log In เพื่อเข้าสู่ระบบ

| บริษัท ควิดแลบ จำกัด                                                                                                    |
|----------------------------------------------------------------------------------------------------|
| Quidlab Co., Ltd.                                                                                                    |
| การประชุมสามัญผู้ถือหุ้นประจาปี 2568                                                                                       |
| The 2025 Annual General Meeting of the Company's shareholders which will be held on Tuesday, 29th April 2025, at 16:00 hrs |
|                                                                                                    |
|                                                                                                    |
| C FOOLIS                                                                                                    |
|                                                                                                    |
| Quidlab e-Meeting & Voting System                                                                                          |
|                                                                                                    |
| ชื่อบัณฑ์ (Username)                                                                                                    |
|                                                                                                    |
| รหัสผ่าน (Password)                                                                                                    |
|                                                                                                    |
| ☐ Accept terms                                                                                                    |
|                                                                                                    |
| อารสขับสมบทวงเพลบิล / Technical Sunnort: +66-2.013/322 / +66-80.0087616                                                    |
| FoQus version 4.0.0 Served from Singapore                                                                                  |
| Tarme of use                                                                                                    |
| ารเกษา เมื่อข้อมายายารคุ้มครองข้อมูลและเงื่อนไขการใช้งานของระบบ                                                            |
| Quidlab Privacy Policy, Data Protection Policy & Terms of use                                                              |
| นเยมขลอดภยของขอมูล Quidiab<br>Quidlab Information Security Management Policy                                               |
|                                                                                                    |
|                                                                                                    |

- หากชื่อผู้ใช้และรหัสผ่านถูกต้อง ท่านจะได้รับอนุญาตให้เข้าสู่ระบบการประชุมและหน้าจอจะแสดงผลตามภาพ ด้านล่างนี้
- ระบบจะขอให้ท่านกด "อนุญาต" เมื่อเข้าสู่ระบบ หรือ เมื่อเปิดกล้องและไมโครโฟน (หากท่านไม่กดอนุญาต ท่าน ยังจะสามารถเข้าร่วมการประชุมได้ แต่คนอื่นอาจไม่ได้ยินเสียง และไม่เห็นท่าน ในกรณีที่ท่านต้องการสอบถาม คำถามผ่านการเปิดกล้องและไมโครโฟน

|    | noon.foqus.vc wants to        | × |
|----|-------------------------------|---|
|    | Use your microphones          |   |
|    | Allow while visiting the site |   |
|    | Allow this time               |   |
|    | Never allow                   |   |
| 0  |                               |   |
|    |                               |   |
| ↓  |                               |   |
|    |                               |   |
| 88 |                               |   |
|    |                               |   |
| Ð  |                               |   |
|    |                               |   |
|    |                               |   |
|    |                               |   |
|    |                               |   |
|    |                               |   |

 เมื่อได้รับอนุญาตแล้ว ท่านจะสามารถเห็นกรรมการบริษัท และท่านอื่นๆ ที่เปิดกล้องอยู่ ซึ่งขึ้นอยู่กับข้อกำหนดใน การประชุม

### วิธีการเข้าใช้งานระบบ

ระบบการประชุมประกอบไปด้วยฟังก์ชันต่างๆ ซึ่งสามารถเข้าใช้งานด้วยการคลิกที่เมนู ดังอธิบายไว้ตามด้านล่างนี้

แถบเมนูด้านซ้ายมือ (1) คือหน้าจอเริ่มต้นที่ท่านจะพบหลังจากเข้าสู่ระบบ

(2) ผู้ใช้งานท่านอื่นที่เปิดกล้องอยู่ในขณะนั้น หรือ ข้อมูลที่บริษัทนำเสนอ จะปรากฏในส่วนนี้

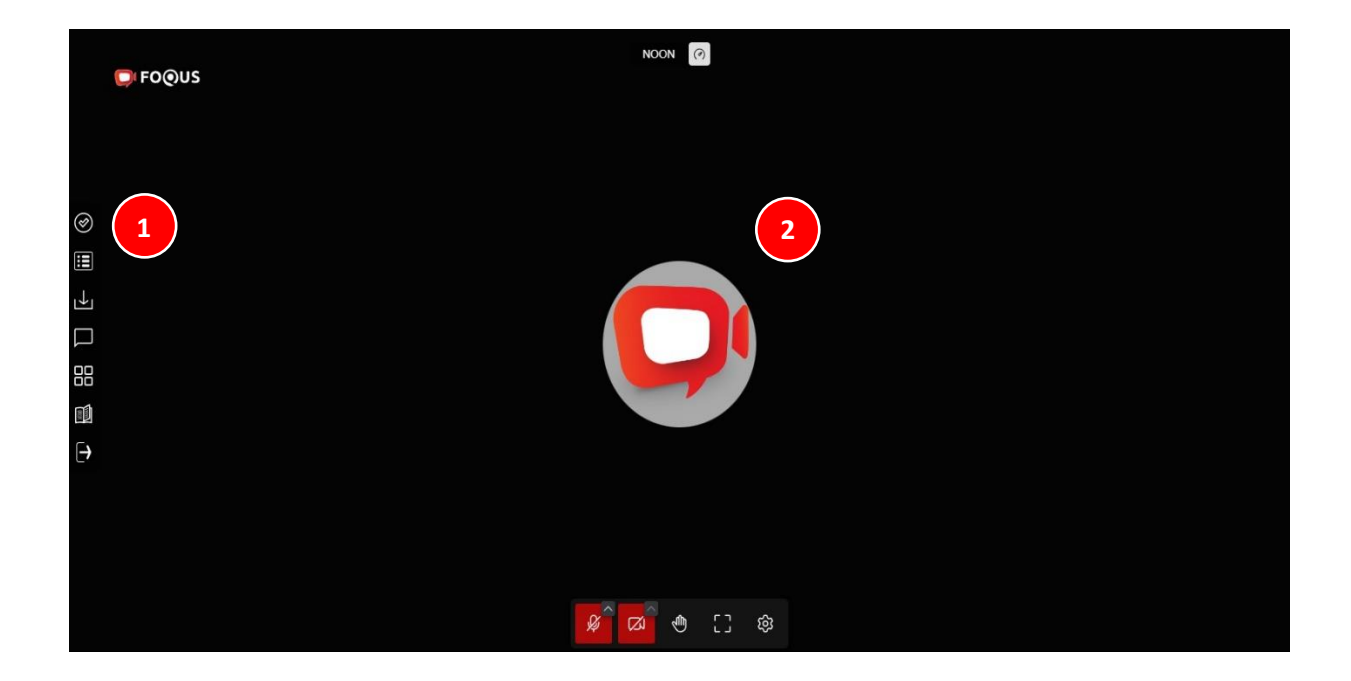

#### เมนูการลงคะแนนเสียง (Vote)

(3) ท่านสามารถดูวาระการประชุมทั้งหมด ตามรายการที่ระบุไว้ในหนังสือเชิญประชุมที่นี่ Image และสามารถลงคะแนนเสียงได้ ตลอดระยะเวลาการประชุม แต่เมื่อวาระใดถูกปิดแล้ว ท่านจะไม่สามารถลงคะแนนเสียงในวาระนั้นๆได้อีก

เมื่อท่านคลิกที่แถบเครื่องมือแรกทางด้านซ้ายมือ 🧟 จะมีปุ่มให้ท่านเลือกการลงคะแนนเสียงในแต่ละวาระ (4) โดยให้ท่าน คลิกเลือกปุ่มใดปุ่มหนึ่ง ของปุ่ม "เห็นด้วย" "ไม่เห็นด้วย" หรือ "งดออกเสียง" จากนั้นคลิกส่ง (5)

เมื่อทำการส่งการลงคะแนนเสียงเรียบร้อยแล้ว ท่านจะได้รับป้อปอัพข้อความแจ้งเตือนว่า ส่งการลงคะแนนเรียบร้อย (6)

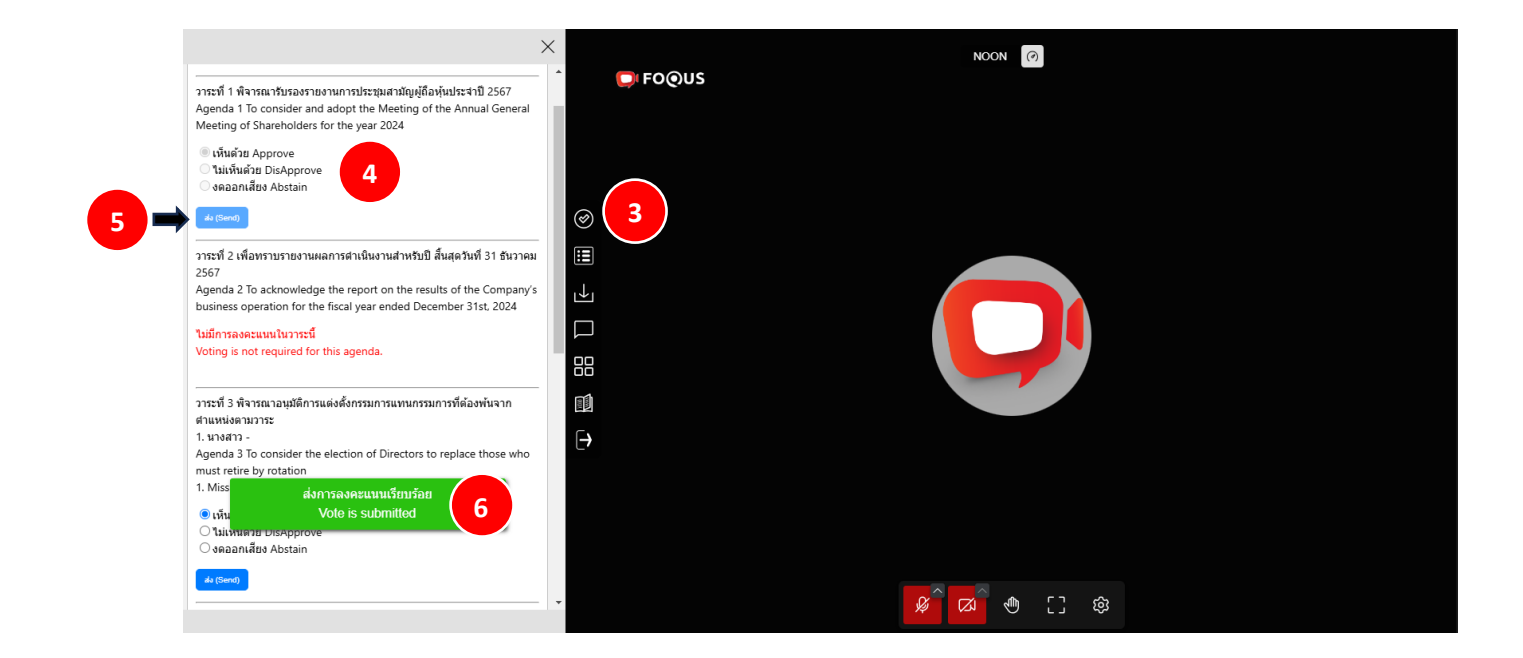

## เมนูองค์ประชุมและผลการลงคะแนนเสียง

ท่านสามารถตรวจสอบองค์ประชุม และผลการลงคะแนนเสียงได้ตลอดเวลา โดยคลิกที่เมนู 🔳 ผลการลงคะแนนเสียง (7) โดยคะแนนเสียงจะปรากฏขึ้นหลังจากที่มีการปิดวาระการประชุมแล้วเท่านั้น

|                                                                                      |                                                                                                    | ×                                                             | <       | NOON                    |
|--------------------------------------------------------------------------------------|----------------------------------------------------------------------------------------------------|---------------------------------------------------------------|---------|-------------------------|
|                                                                                      | องค์ประชุม<br>Quorum                                                                                   |                                                               | É FOOUS |                         |
|                                                                                      | ผู้ถือหุ้น / ราย<br>Shareholders To                                                                    | จำนวนหุ้น / เสียง<br>tal Shares / Votes                       |         |                         |
| จำนวนทั้งหมดของผู้ถือหุ้น<br>Total Shareholders                                      | 110                                                                                                    | 95,546,140                                                    |         |                         |
| ผู้ถือหุ้นที่มาประชุมด้วยตนเอง<br>Shareholders attended                              | 1                                                                                                    | 93,000                                                        |         |                         |
| ผู้รับมอบฉันทะแทนผู้ถือหุ้น<br>Proxies Attended                                      | 0                                                                                                    | 0                                                             | E (7)   |                         |
| รวมจำนวนผู้ถือหุ้นทั้งหมดที่มาม<br>Shareholders & Proxies                            | ประชุม 1                                                                                               | 93,000                                                        |         |                         |
| คิดเป็นร้อยละ (%)<br>Percentage (%)                                                  |                                                                                                    | 0.0973%                                                       |         |                         |
| วาระที่ 1 พิจารณารับรองรายง<br>Agenda 1 To consider and<br>Meeting of Shareholders f | งานการประชุมสามัญผู้ดื่องุ่น<br>1 adopt the Meeting of the<br>for the year 2024<br>สำนวนทุ่น<br>Shares | ประจำปี 2567<br>Annual General<br>คิดเป็นร้อยตะ<br>Percentage |         |                         |
| Approved                                                                             | 93,000                                                                                                 | 100.0000%                                                     |         |                         |
| ไม่เห็นด้วย<br>Disapproved                                                           | 0                                                                                                    | 0.0000%                                                       |         |                         |
| งคออกเสียง<br>Abstained                                                              | 0                                                                                                    |                                                               |         |                         |
| บัตรเสีย                                                                             | ^                                                                                                    | 0.00000                                                       | *       | <mark>%</mark> 🛛 🖑 [] 🕸 |

#### เมนู Download เอกสารการประชุม

ท่านสามารถดาวน์โหลดเอกสารที่ทางบริษัทจัดเตรียมไว้ เช่น รายงานประจำปี , การนำเสนอผลงานของทางบริษัท เป็นต้น

|                         | ×                     |                             | NOON         |
|-------------------------|-----------------------|-----------------------------|--------------|
| Download                |                       | D FOOUS                     |              |
| ศาลธิบาย<br>Description | ดาวบ์โหลด<br>Download |                             |              |
| รายงานประจำปี           | ۵                     |                             |              |
|                         |                       | $\oslash$                   |              |
|                         |                       |                             |              |
|                         |                       |                             |              |
|                         |                       |                             |              |
|                         |                       |                             |              |
|                         |                       | $\left[ \rightarrow\right]$ |              |
|                         |                       |                             |              |
|                         |                       |                             |              |
|                         |                       |                             |              |
|                         |                       |                             | \$\$ L' \$\$ |

โดยคลิกที่เมนู 🕑 Download เอกสารการประชุม (8)

Page 7 of 15

### การถามคำถาม

#### ถามคำถามโดยการพิมพ์ข้อความ

คลิกที่เมนูพิมพ์คำถาม 🗖 (9) โดยท่านสามารถพิมพ์ข้อความเพื่อสอบถามคำถามกับทางบริษัทผ่านทางช่องแชทนี้ และ หากท่านพิมพ์คำถามของท่านเสร็จเรียบร้อยแล้ว ให้ท่านคลิก ส่ง (Send) เพื่อส่งคำถามของท่านไปยังบริษัท

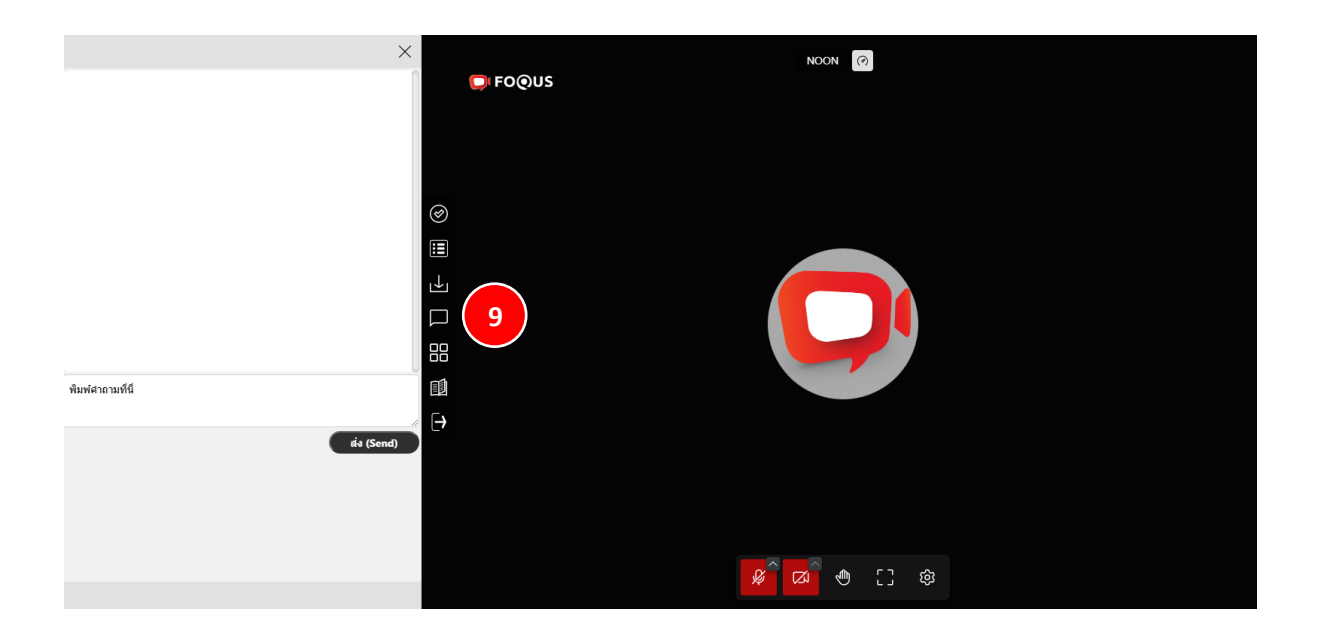

- คำถามของท่านจะถูกส่งไปที่บริษัท และทางบริษัทจะเห็นทุกคำถามที่สอบถามเข้ามาผ่านระบบการประชุม แต่ท่านจะ สามารถเห็นแค่คำถามของตัวท่านเอง เท่านั้น
- บริษัท <u>ไม่สามารถพิมพ์คำตอบ</u> กลับไปทางผู้ถามได้ โดยบริษัทจะต้องตอบคำถามทุกคำถาม ผ่านทางระบบการประชุมใน ช่องทางเสียง เท่านั้น

### ถามคำถามโดยการเปิดกล้อง - เปิดไมโครโฟน

คลิกที่สัญลักษณ์ยกมือ 🖤 (10) และรอให้ทางบริษัทอนุญาต เพื่อให้ท่านสามารถสอบถามคำถามของท่านได้ เมื่อทาง บริษัทกดอนุญาตแล้ว ท่านสามารถคลิกเปิดกล้อง เปิดไมโครโฟน เพื่อสอบถามคำถามได้

(ต้องรอให้บริษัทกดอนุญาตก่อน จึงสามารถเปิดกล้อง เปิดไมโครโฟนได้)

#### (ตัวเลือกนี้ใช้ได้เฉพาะในการประชุมที่อนุญาตให้ผู้ใช้งานเข้าถึงกล้องและไมโครโฟน เท่านั้น)

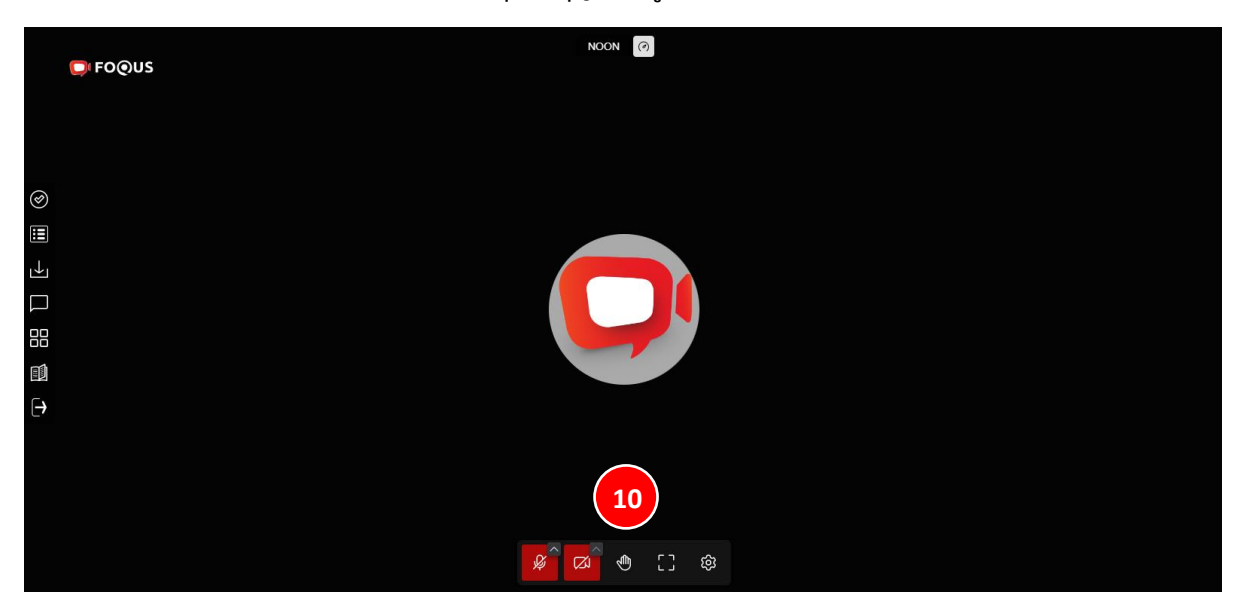

สัญลักษณ์ช่องสี่เหลี่ยมเล็ก 4 อัน 🎛 (11) ท่านสามารถเลือกดู ในหน้าต่างเดียวแบบเต็มหน้าจอ หรือหลายหน้าต่างที่แสดง ภาพขนาดย่อของทุกท่านที่เปิดกล้องอยู่ ณ ขณะนั้นได้ที่แถบเครื่องมือนี้

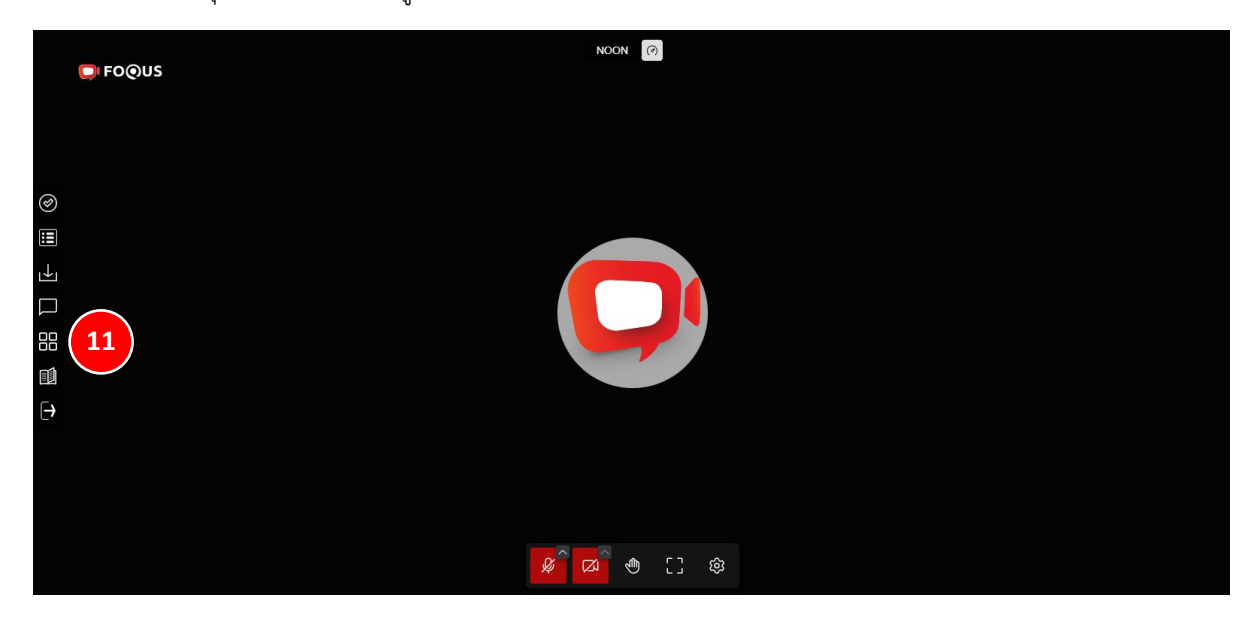

Page 9 of 15

### เมนูดาวน์โหลดคู่มือการใช้งานระบบ

หากท่านต้องการศึกษาคู่มือการใช้งานระบบการประชุม ท่านสามารถคลิกดูได้ผ่านแถบเครื่องมือนี้ 💷 (12)

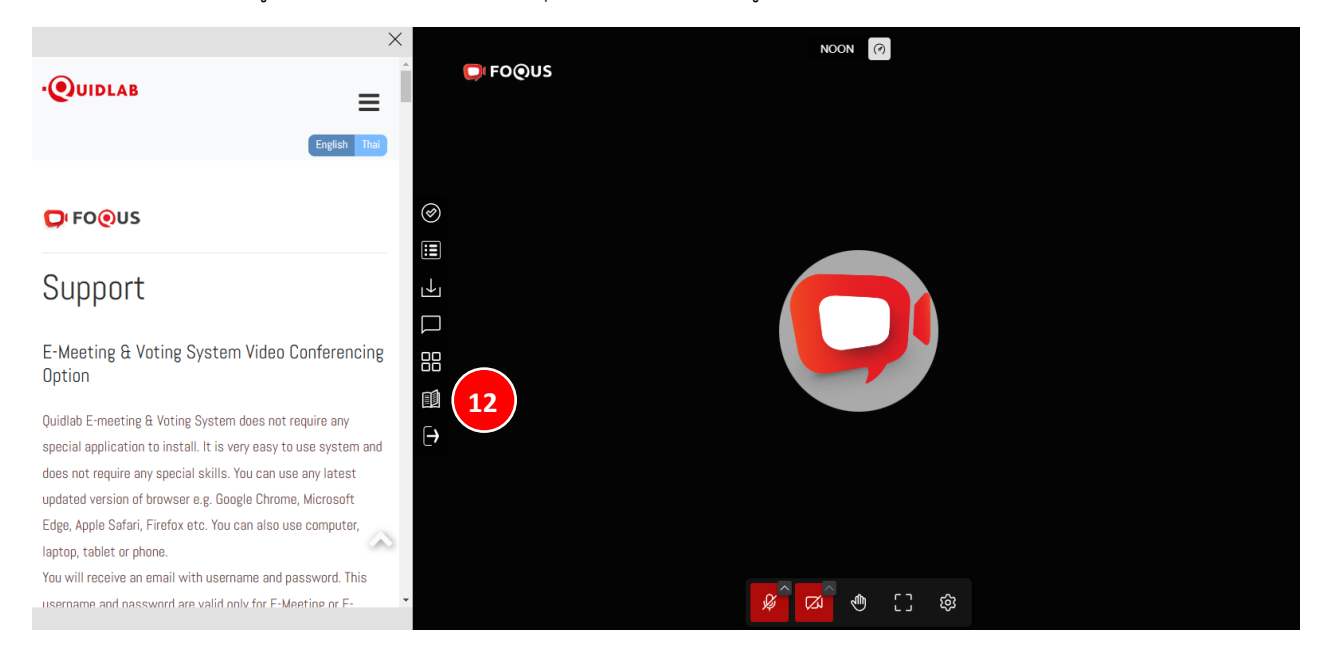

#### เมนูออกจากระบบ (Logout)

หากท่านต้องการออกจากระบบการประชุม ให้ท่านคลิกที่เมนูออกจากระบบ 臣 (13)

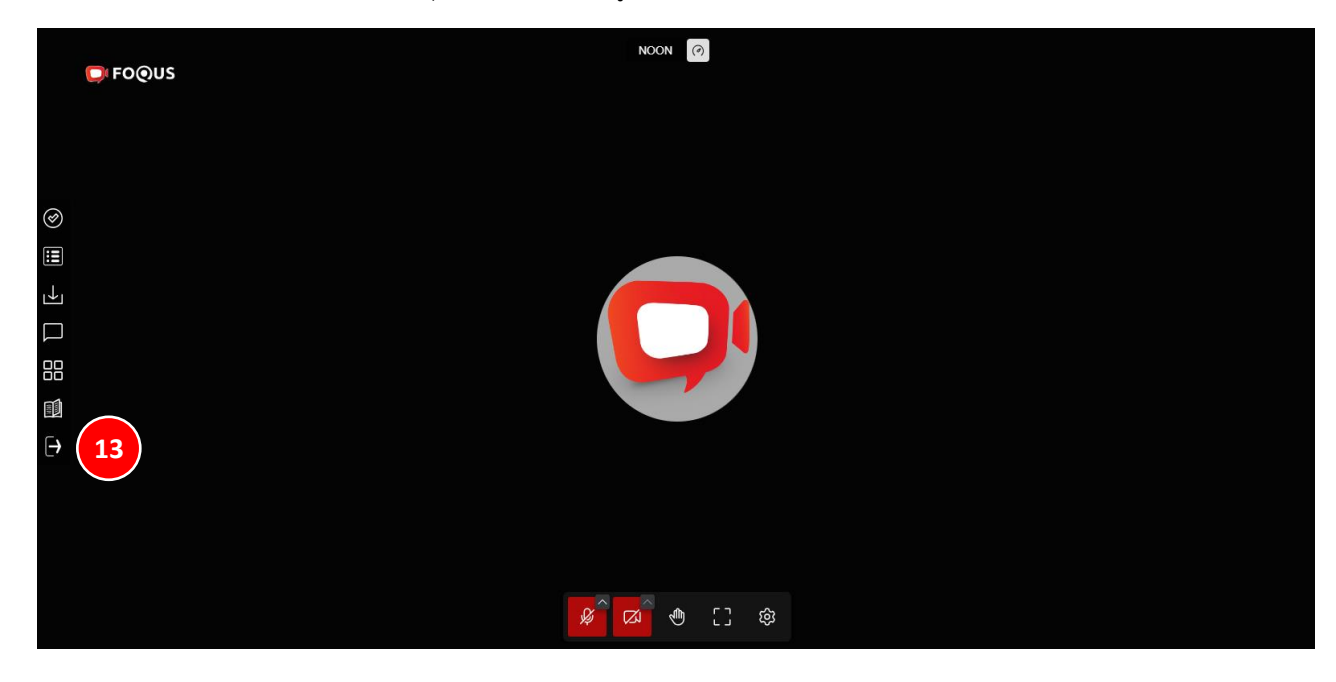

Ver: 4.0.0

Page 10 of 15

## การตั้งค่า Settings

แถบเครื่องมือการตั้งค่า 😰 (14) สำหรับในกรณีที่ท่านไม่สามารถเปิดกล้อง หรือไม่สามารถเปิดไมโครโฟนได้ ท่านสามารถ เข้าไปเซ็คในแถบเครื่องมือการตั้งค่านี้ ว่าอุปกรณ์ที่เชื่อมต่อของท่าน ได้ถูกเชื่อมต่อกับระบบการประชุมแล้วหรือไม่ ให้ท่าน เลือกการเชื่อมต่อให้ตรงกับอุปกรณ์นั้นๆ

(ตัวเลือกนี้ใช้ได้เฉพาะในการประชุมที่อนุญาตให้ผู้ใช้งานเข้าถึงกล้องและไมโครโฟน เท่านั้น)

|                              |                       | NOON Ø                                               |  |
|------------------------------|-----------------------|------------------------------------------------------|--|
| <b>FOOUS</b>                 |                       |                                                      |  |
|                              | Settings              | ×                                                    |  |
|                              | C]» Audio             | Microphone                                           |  |
|                              | _1 Video              | Default - Microphone Array (Intel® Smart Sound Tec V |  |
| $\oslash$                    | S Virtual backgrounds |                                                      |  |
| E                            |                       | Audio output                                         |  |
| <u>ل</u>                     |                       | Default - Speakers (Realtek(R) Audio) V              |  |
|                              |                       | Enable noise suppression                             |  |
| 88                           |                       |                                                      |  |
| E.                           |                       |                                                      |  |
| $\left[ \rightarrow \right]$ |                       |                                                      |  |
|                              |                       |                                                      |  |
|                              |                       | Сапсеі ок                                            |  |
|                              |                       |                                                      |  |
|                              |                       |                                                      |  |
|                              |                       |                                                      |  |

#### การสนับสนุนทางเทคนิค

หากท่านประสบปัญหาทางเทคนิคในการเข้าถึงระบบการประชุม ท่านสามารถติดต่อ บริษัท ควิดแลบ จำกัด ได้ที่หมายเลข โทรศัพท์ : 080-008-7616 หรือ 02-0134322 หรือ ทางอีเมลที่ <u>info@quidlab.com</u>

ก่อนติดต่อฝ่ายสนับสนุนด้านเทคนิค โปรดอ่านคำถามที่พบบ่อย (FAQ) ด้านล่างนี้ ซึ่งอาจสามารถแก้ไขปัญหาของท่านได้ เพื่อ การเข้าร่วมการประชุมที่ง่ายดายและราบรื่น เราขอแนะนำให้ท่านใช้คอมพิวเตอร์ (PC) หรือ โน้ตบุ๊ค (Laptop) ในการเข้าร่วม ระบบการประชุม

- อินเตอร์เน็ตที่ใช้ ต้องเสถียร และแรงพอ เพราะการประชุมดำเนินการมากกว่า 1 ชม.
- เราขอแนะนำให้ท่านปิดเสียงไมโครโฟนและปิดกล้อง เพื่อไม่ให้เป็นการรบกวนผู้ใช้งานท่านอื่นในขณะประชุม
- โปรดระบุรายละเอียดของปัญหาที่พบให้ครบถ้วน เช่น ชนิดของอุปกรณ์ที่ใช้ , ชื่อเบราว์เซอร์ เป็นต้น

| แบนด์วิดท์   | ระบบใช้ simulcast เพื่อให้คุณภาพวิดีโอคมชัด ต้องปิดไฟล์วิดีโอบางรายการ หากแบนด์วิดท์ต่ำ |  |  |  |  |
|--------------|-----------------------------------------------------------------------------------------|--|--|--|--|
|              | สำหรับการประชุมที่ดี ขอแนะนำให้ใช้แบนด์วิดท์ 5 Mbps                                     |  |  |  |  |
| คุณภาพวิดีโอ | 720p                                                                                    |  |  |  |  |
| CPU          | การประชุมทางวิดีโอต้องใช้พลัง CPU สูง, Intel Core i3 หรือเทียบเท่า                      |  |  |  |  |
| หน่วยความจำ  | อย่างน้อย 4 GB                                                                          |  |  |  |  |
| พอร์ต        | พอร์ตต่อไปนี้จะต้องเปิดสำหรับการรับส่งข้อมูลขาออกหากถูกบล็อกที่ไฟร์วอลล์                |  |  |  |  |
| ТСР          | 80 & 443, 5349                                                                          |  |  |  |  |
| UDP          | 10000                                                                                   |  |  |  |  |

## ความต้องการของระบบขั้นต่ำ

## คำถามที่พบบ่อย (FAQ)

<u>คำถาม</u> : ผม/ดิฉันไม่สามารถคลิกที่ลิงก์ในอีเมลของฉันได้

**คำตอบ**: ซอฟต์แวร์ในอีเมลบางตัวอาจแสดงลิงก์เป็นข้อความเท่านั้น ดังนั้นสามารถ copy ลิงก์ และนำไปเปิดที่ browser Chrome / Safari ได้

#### <u>คำถาม</u> : ผม/ดิฉันไม่สามารถลงชื่อเข้าสู่ระบบได้

<u>คำตอบ</u> : ตรวจสอบว่าคุณ คัดลอกและวาง ชื่อผู้ใช้และรหัสผ่าน ได้ทำการคัดลอกอย่างถูกต้องหรือเปล่า ในกรณีที่พบบ่อย ที่สุดคือมีการคัดลอกช่องเว้นวรรคต่อท้ายชื่อผู้ใช้และรหัสผ่านมา ซึ่งเป็นเหตุให้ไม่สามารถเข้าสู่ระบบการประชุมได้

<u>คำถาม</u> : ผม/ดิฉัน หลุดออกจากระบบบ่อยมาก

<u>คำตอบ</u> : อินเตอร์เน็ตที่ใช้ ต้องเสถียร และแรงพอ เพราะการประชุมดำเนินการมากว่า 1 ชม. / สภาพอากาศอาจส่งผลกับ สัญญาณ ของเครือข่ายอินเตอร์เน็ตของท่านที่ใช้อยู่ หากคุณใช้ Wi-Fi อาจมีการลดลงความเสถียรของอินเตอร์เน็ต

คำถาม : ใช้หูฟัง / headphone ไม่ได้ยินเสียงเลย (หูฟังทั้งแบบบลูทูธ และ มีสาย)

<u>คำตอบ</u> : โปรดตรวจสอบระดับเสียงในโทรศัพท์มือถือ หรือ คอมพิวเตอร์ของท่านว่าได้ปิดเสียงไว้อยู่หรือไม่ หากท่านเซ็ค ระดับเสียงเรียบร้อยแล้ว แต่ยังไม่ได้ยินเสียงใดๆ ให้ท่านเซ็คว่าหูฟัง หรือ headphone ของท่านเชื่อมต่อกับระบบการประชุม หรือ เชื่อมต่อกับเครื่องอื่นๆอยู่ โดยท่านสามารถเช็คได้ ดังนี้

เข้าไปที่หน้าระบบการประชุม กดไปที่เครื่องหมาย 🙆 ตั้งค่า / Setting — Audio output กดเลือก ชื่อหูฟัง หรือ headphone ของท่าน และ กดตกลง

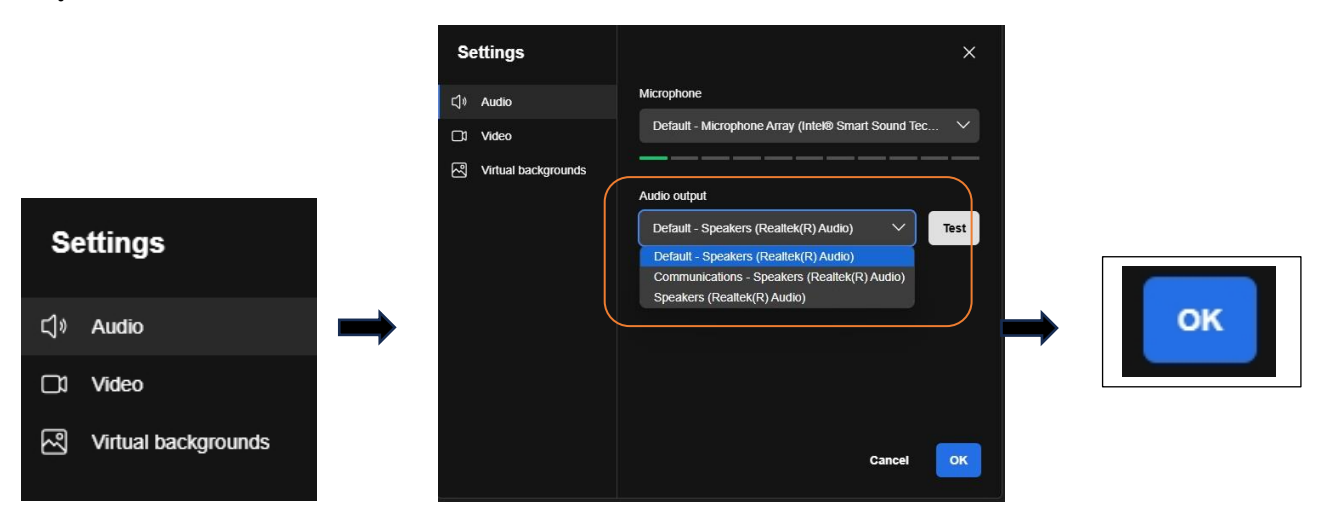

Ver: 4.0.0

Page 13 of 15

## คำถามอื่นๆ

<u>คำถาม</u> : ผม/ดิฉัน สามารถลงชื่อเข้าสู่ระบบได้ แต่ถูกตัดออกจากระบบโดยอัตโนมัติ

<u>คำตอบ</u> : เหตุผลด้านการรักษาความปลอดภัย ผู้ใช้งานแต่ละท่านสามารถลงชื่อเข้าสู่ระบบได้บนอุปกรณ์แค่เครื่องเดียวเท่านั้น และหากคุณพยายามลงชื่อเข้าสู่ระบบบนอุปกรณ์เครื่องอื่นหรือเบราว์เซอร์อื่น การลงชื่อเข้าสู่ระบบก่อนหน้านี้จะถูกตัดออก โดยอัตโนมัติ ทั้งนี้ห้ามเปิดเผยชื่อผู้ใช้และรหัสผ่านของท่านกับบุคคลอื่น

<u>คำถาม</u> : ตัวเลือกการลงคะแนนเสียงของ ผม/ดิฉัน ถูกล็อคไว้โดยไม่แสดงในวาระการประชุมบางวาระหรือทุกวาระ

<u>คำตอบ</u> : มีกฎเกณฑ์บางประการที่ป้องกันการลงคะแนนเสียงไว้ และมีการแจ้งไว้อย่างชัดเจนในแต่ละวาระการประชุม กรณีที่ พบบ่อย มีดังนี้

- วาระการประชุมไม่ได้กำหนดให้มีการลงคะแนนเสียง เป็นเพียงวาระแจ้งเพื่อทราบเท่านั้น
- มีการปิดวาระการประชุมไปแล้ว ระบบจะถูกล็อคไว้ และท่านไม่สามารถลงคะแนนเสียงได้
- ลงชื่อเข้าสู่ระบบเลยกำหนดเวลาการประชุม และมีการปิดการลงคะแนนเสียงในวาระการประชุมบางวาระไปแล้ว
- มีการจัดส่งแบบฟอร์มมอบอำนาจแบบ ข. ซึ่งมีการลงคะแนนเสียงเรียบร้อยแล้ว ระบบจึงไม่สามารถให้ท่าน เปลี่ยนแปลงการลงคะแนนเสียงได้

<u>คำถาม</u>: ผม/ดิฉัน ต้องรอให้มีการหารือในวาระการประชุมก่อนแล้วจึงจะสามารถลงคะแนนเสียงได้ใช่หรือไม่ หรือ ผม/ดิฉัน ต้องรอจนกว่าการประชุมจะสิ้นสุดลง

<u>คำตอบ</u>: หลังจากที่ท่านได้เข้าสู่ระบบการประชุมเรียบร้อยแล้ว ท่านสามารถลงคะแนนเสียงได้ตลอดเวลา และจะมีการบันทึก การลงคะแนนเสียงทั้งหมดไว้ นอกจากนี้ท่านยังสามารถเปลี่ยนแปลงการลงคะแนนเสียงของท่านได้ ตราบใดที่เจ้าหน้าที่ของ บริษัทยังไม่ปิดรับการลงคะแนนเสียงในวาระนั้นๆ แต่หากปิดวาระการประชุมใดๆแล้ว ท่านจะไม่สามารถเปลี่ยนแปลงการ ลงคะแนนเสียงของท่านได้

<u>คำถาม</u> : การลงคะแนนเสียงของ ผม/ดิฉัน หรือหน้าต่างอื่นๆในระบบการประชุม แสดงข้อความว่า "การเชื่อมต่อกับระบบล้มเหลว กรุณาออกจากระบบและเข้าสู่ระบบใหม่อีกครั้ง" ผม/ดิฉัน ควรทำอย่างไร?

<u>คำตอบ</u> : หากท่านสูญเสียการเชื่อมต่อกับอินเตอร์เน็ต ท่านสามารถออกจากระบบการประชุมและเข้าสู่ระบบการประชุมอีก ครั้งหนึ่ง เพื่อเชื่อมต่อกับระบบใหม่อีกครั้งได้ในทันที

<u>คำถาม</u> : จะมีผลต่อการลงคะแนนเสียงของ ผม/ดิฉัน หรือไม่ หากฉันออกจากระบบและเข้าสู่ระบบใหม่อีกครั้ง

<u>คำตอบ</u> : การเข้าสู่ระบบและออกจากระบบหลายๆ ครั้งจะไม่ส่งผลต่อการลงคะแนนเสียงก่อนหน้านี้ของท่าน อย่างไรก็ตาม ท่านสามารถเปลี่ยนแปลงการลงคะแนนเสียงได้ตลอดเวลา หากบริษัทฯยังไม่ปิดการลงคะแนนเสียงในวาระนั้นๆ แม้ว่าท่านจะ ออกจากระบบการประชุมและเข้าสู่ระบบการประชุมใหม่อีกครั้งก็ตาม

Ver: 4.0.0

Page 14 of 15

#### <u>คำถาม</u> : ผม/ดิฉัน มีคำถามทางเทคนิคอื่นๆ

<u>คำตอบ</u> : ท่านสามารถติดต่อ <u>บริษัท ควิดแลบ จำกัด</u> ได้ที่หมายเลขโทรศัพท์ 080-008-7616 หรือ 02-0134322 และ ทางอีเมล <u>info@quidlab.com</u>

คำถาม : สามารถแจ้งข้อบกพร่องหรือช่องโหว่ด้านความปลอดภัยได้อย่างไร?

<u>คำตอบ</u> : หากท่านพบข้อบกพร่องหรือปัญหาอื่นๆ กรุณาส่งอีเมลถึงเราที่ <u>info@quidlab.com</u> พร้อมแจ้งรายละเอียดเกี่ยวกับ ช่องโหว่ด้านความปลอดภัยหรือข้อบกพร่องที่ท่านพบ